# IMAGE PROCESSOR

# PHOTOSHOP TUTORIAL

بعضی اوقات نیاز داریم تا مثلا یه عکس طبیعت رو که حجم زیادی هم داره بعنوان بک گراند برای کارمون قرار بدیم ولی از اونجایی که حجم این عکس زیاده ممکنه باعث کند شدن عملکرد سیستم و در نهایت نارضایتی ما بشه.

تــوی ایــن مطلــب میخــام آمــوزش بــدم کــه چطــور حجــم عکــس ہــا رو يــايين بيــاريم بــدون اينكــه نتيجــه كــارمون يــه تصــوير ىلى كىفىت باشە. بــرای اینکــه اینکـارو انجــام بــدیم بایــد اول عکــس خودمونــو وارد فتوشــاپ کنــيم بعــد از تــب File مجموعــه Scripts رو بـــاز میکنـــیم و در نهایـــت روی Image Processor کلیــک میکنــیم تــا ینجــره ای بــه ایــن شــکل برامـون نشـون داده بشــه

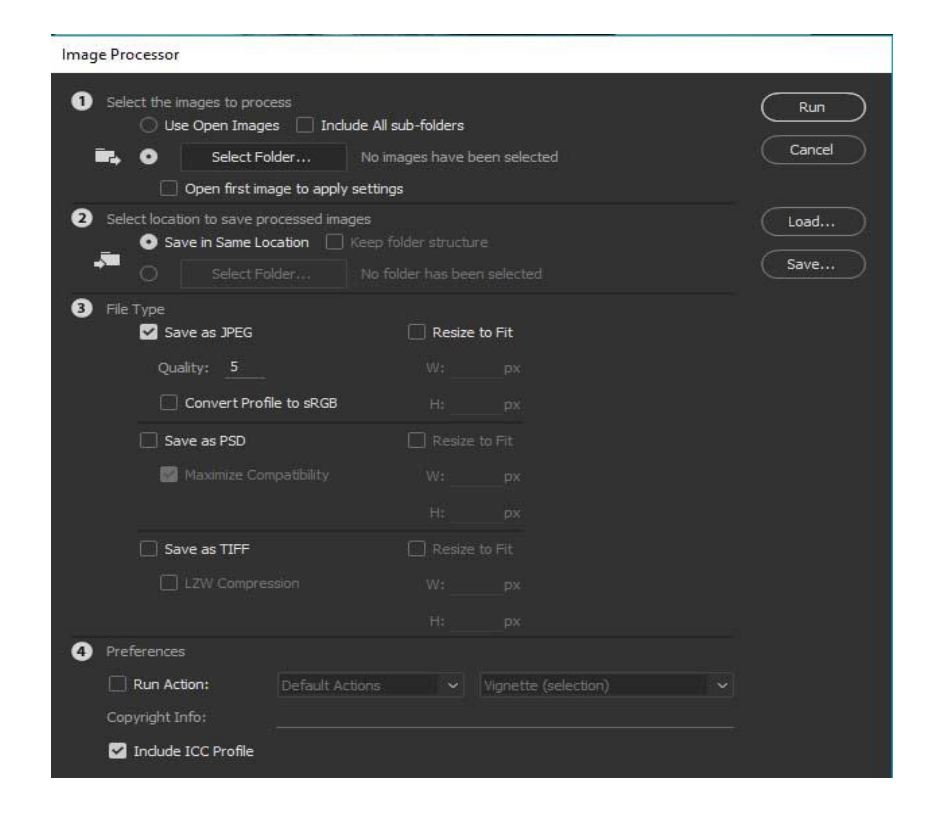

در قســمت اول بایــد عکــس هـا رو بــه فتوشـاپ معرفـی کنـیم، بـا زدن کزینــه Use Open images عکــس هـایی کــه در حـال حاضــر تــوی فتوشـاپ رو مــد نظــر قــرار میــدیم .. از قســمت Select folder هــم میتونیــد یــه فــایلی رو معرفــی کنیــد کــه عکـس هـاتون اونجـا ذخیــره هســتن ( تنظیمـات جزئـی بــدلیل نداشــتن اهمیتــی چنــدان مهــم در ایــن مطلــب گفتــه نمیشــن و بعــدا در ویــدیوی اموزشـــی همــین قســمت توضــیح داده میشن)

در قســـمت دوم بایـــد محـــل ذخیـــره عکـــس هــای پـــرذازش شده رو معرفی کنیم.

و امــا قســمت اصــلی ایــن اســکریپت: در اینجــا بایــد گزینــه Save as JPEG رو تیــــک بــــزنیم و Quality رو روی عــــدی

خــب اگــه حــالا ســری بــه نتیجــه ایــن اســکریپت بنــدازیم میبینـیم کـه عکـس بـا ایـن حجـم خیلـی کمتـری نسـبت بـه فایـل اصـلی داره امـا کیفیتــی خیلـی نزدیــک بــه فایـل اصـلی داره و ممکنه شما در نگاه اول متوجه تغییر کیفیت اون نشید.

امــا کــم بـودن کیفیــت زمـانی مشـخص میشــه کــه مـا مقـداری عکســمون رو زوم کنــیم میبینــیم کــه کیفیــت خیلــی بــدی رو به خود میگیره که در فایل اصلی به این شکل نیست.

در اخــر بگــم کــه ایــن کـار بـرای زمـانی کـاربرد خودشــو نشــون میــده کـــه مــا نمیخــایم تــوی عکســمون هــیچ زومــی داشــته باشیم.

حسين لطفى

HosseinLotfi.blog.ir